# SJePlans – Browser and User Requirements

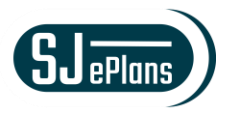

Please follow these steps to set up your site access and computer before using the SJePlans website.

SJePlans recommended Web Browsers are:

- Internet Explorer 11 (32-bit only)
- Edge (latest version)
- Chrome (latest version)
- Safari (latest version)
- Firefox (latest version)

Below are the instructions for Internet Explorer and Google Chrome. For other browsers, please see the complete System User Requirements guide from Avolve.

## **Internet Explorer 11**

Once logged in through Internet Explorer, perform these actions:

Set the site as a trusted site

1. Go to Tools – Internet Options

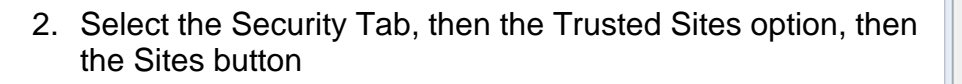

|          |                                   | Int                                            | ternet                | Options              |                             | ? >      |
|----------|-----------------------------------|------------------------------------------------|-----------------------|----------------------|-----------------------------|----------|
| General  | Security                          | Privacy C                                      | Content               | Connections          | Programs                    | Advanced |
| Select a | zone to                           | view or chang                                  | ge securi             | ty settings.         |                             |          |
|          |                                   |                                                |                       | / (                  | 0                           |          |
| Inte     | rnet I                            | Local intrane                                  | t Trust               | ed sites Re          | stricted                    |          |
|          | Truste                            | d sites                                        |                       |                      | City                        |          |
| ~        | This zon<br>trust no<br>your file | e contains w<br>t to damage<br>s.              | vour con              | hat you<br>nputer or | 310                         |          |
| Securi   | ty level fo                       | or this zone                                   |                       |                      |                             |          |
| Allow    | wed levels                        | for this zon                                   | e: All                |                      |                             |          |
| -        | - Me                              | dium<br>Prompts befo<br>ontent<br>Unsigned Act | ore down<br>tiveX con | loading potent       | öally unsafe<br>e downloade | d        |
|          | Enable Pr                         | rotected Mod                                   | de (requir            | es restarting I      | Internet Exp                | lorer)   |
|          |                                   |                                                | Cust                  | om level             | Default                     | level    |
|          |                                   |                                                |                       | Reset all zone       | es to default               | level    |
|          |                                   | 1                                              | 0                     |                      | and                         | Annlu    |
|          |                                   |                                                | UK                    |                      | ancei                       | жрргу    |

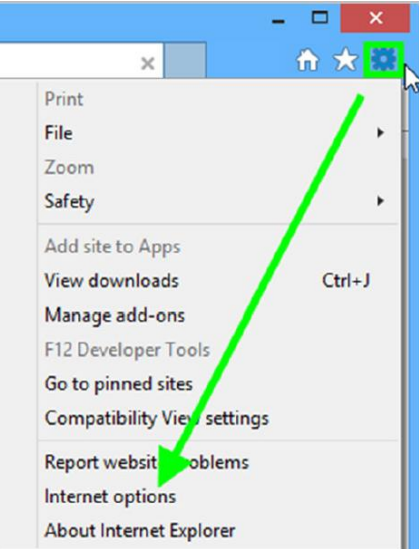

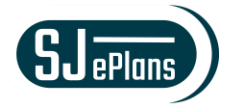

3. Add the website to the zone

| Trusted sites                                                                                   | >                    |
|-------------------------------------------------------------------------------------------------|----------------------|
| You can add and remove websites from this z<br>this zone will use the zone's security settings. | one. All websites in |
| Add this website to the zone:<br>https://YourProjectDoxURL.com/ProjectDox                       | Add                  |
| Websites:                                                                                       | Remove               |
|                                                                                                 |                      |
| Require server verification (https:) for all sites in th                                        | is zone              |
|                                                                                                 |                      |

#### Turn off Pop-up Blockers

- 1. Select the Tools icon in the top right corner.
- 2. Choose Internet Options from the dropdown

| ×                           |
|-----------------------------|
| × î 🖈 🙀                     |
| Print                       |
| File 🔶 🕨                    |
| Zoom                        |
| Safety +                    |
| Add site to Apps            |
| View downloads Ctrl+J       |
| Manage add-ons              |
| F12 Developer Tools         |
| Go to pinned sites          |
| Compatibility View settings |
| Report websit oblems        |
| Internet options            |
| About Internet Explorer     |

- 3. Select the Privacy tab and, in the Pop-up Blocker section, click the Settings button.
- 4. Type the ProjectDox URL in the field within the Exceptions area, then click Add.

| Select                | a setting for the                                                | e Internet zone.                                                                                                |                                                                                             |                                                                               |                                          |
|-----------------------|------------------------------------------------------------------|----------------------------------------------------------------------------------------------------|---------------------------------------------------------------------------------------------|-------------------------------------------------------------------------------|------------------------------------------|
|                       | - Blocks<br>privacy<br>- Blocks<br>be user<br>- Restri<br>can be | a third-party cook<br>policy<br>a third-party took<br>d to contact you<br>icts first-party d<br>used to contact | ies that do not<br>ies that save ir<br>without your e:<br>okies that save<br>you without yo | have a com<br>oformation to<br>plicit conset<br>information<br>un implicit co | pact<br>hat can<br>nt<br>o that<br>nsent |
|                       | Sites                                                            | Import                                                                                                    | Advanced                                                                                    | De                                                                            | fault                                    |
| Locatio<br>New<br>phy | n<br>er allow websi<br>sical location                            | tes to request yo                                                                                               | u                                                                                           | Clea                                                                          | r Sites                                  |
| Pop-up                | Blocker                                                          |                                                                                                    |                                                                                             | ۰.                                                                            |                                          |
| 🖌 Tun                 | n on Pop-up Bi                                                   | ocker                                                                                                    |                                                                                             | Se                                                                            | ttings                                   |
| InPriva               | te                                                               |                                                                                                    |                                                                                             |                                                                               |                                          |
| Dise                  | able toolbars a                                                  | nd extensions wh                                                                                                | ien InPrivate B                                                                             | rowsing star                                                                  | 8                                        |

|          | Pop-up Blocker Settings                                                                                          | ×        |
|----------|----------------------------------------------------------------------------------------------------|----------|
|          | s<br>Pop-ups are currently blocked. You can allow pop-ups from<br>websites by adding the site to the list below. | specific |
| https:// | rourProjectDoxSiteURL.com/ProjectDox                                                                             | Add      |

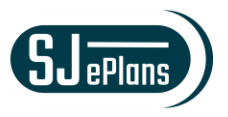

# Google Chrome

### Configure Pop-Up Blocker

- 1. In the top-right corner of Chrome, click the Chrome menu icon .
- 2. Select Settings.
- 3. Click Advanced, found at the bottom of the page.
- 4. Under Privacy and Security, expand the Content settings field.

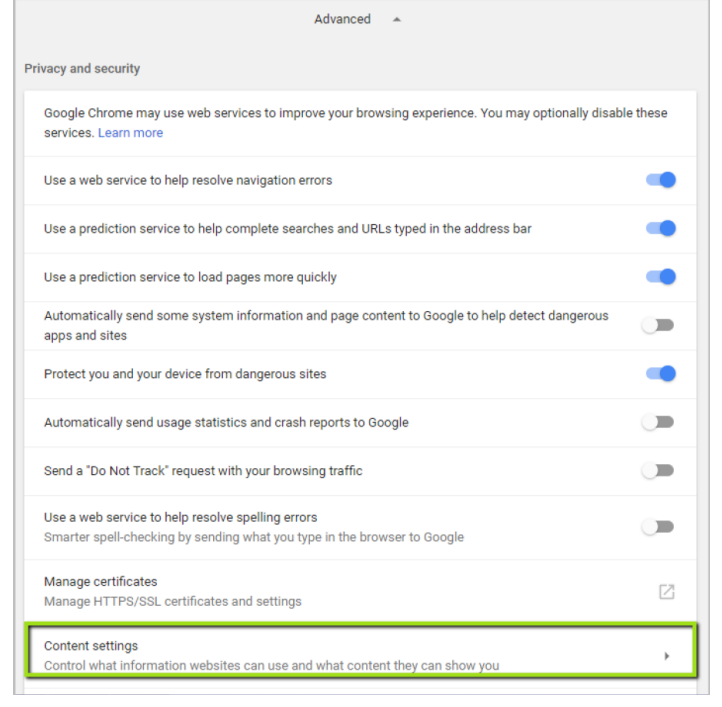

| New tab    |             |          | Ctrl+T |  |  |
|------------|-------------|----------|--------|--|--|
| New windo  | w           |          | Ctrl+N |  |  |
| New incog  | nito windov | v Ctrl+S | hift+N |  |  |
| History    |             |          |        |  |  |
| Downloads  |             |          | Ctrl+J |  |  |
| Bookmarks  |             |          | ,      |  |  |
| Zoom       | - 10        | + %00    | 53     |  |  |
| Print      |             |          | Ctrl+P |  |  |
| Cast       |             |          |        |  |  |
| Find       |             |          | Ctrl+F |  |  |
| More tools |             |          | •      |  |  |
| Edit       | Cut         | Сору     | Paste  |  |  |
| Settings   |             |          |        |  |  |
| Help       |             |          | ,      |  |  |
|            |             | Chil. C  |        |  |  |

5. Click Popups, click the Add button under the Allow field.

|   | Images<br>Show all                                                     | < Popups              |     |
|---|------------------------------------------------------------------------|-----------------------|-----|
| Ø | Popups<br>Blocked                                                      | Blocked (recommended) |     |
| ¢ | Background sync<br>Allow recently closed sites to finish sending and i | Block No sites added  | ADD |
|   |                                                                        | Allow                 | ADD |
|   |                                                                        | No sites added        |     |

6. Enter the ProjectDox URL, then click the Add button. Close out of Settings when finished.